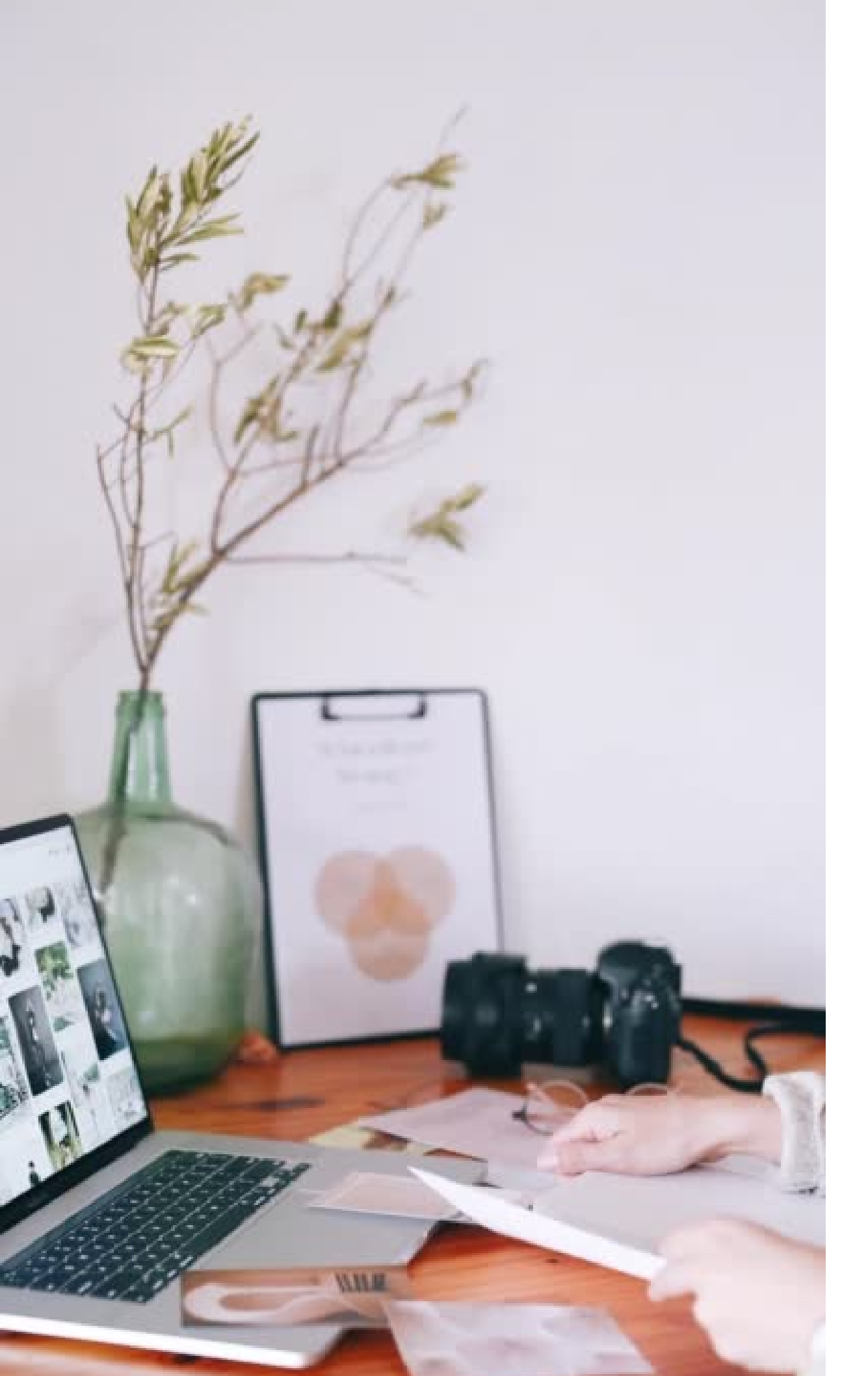

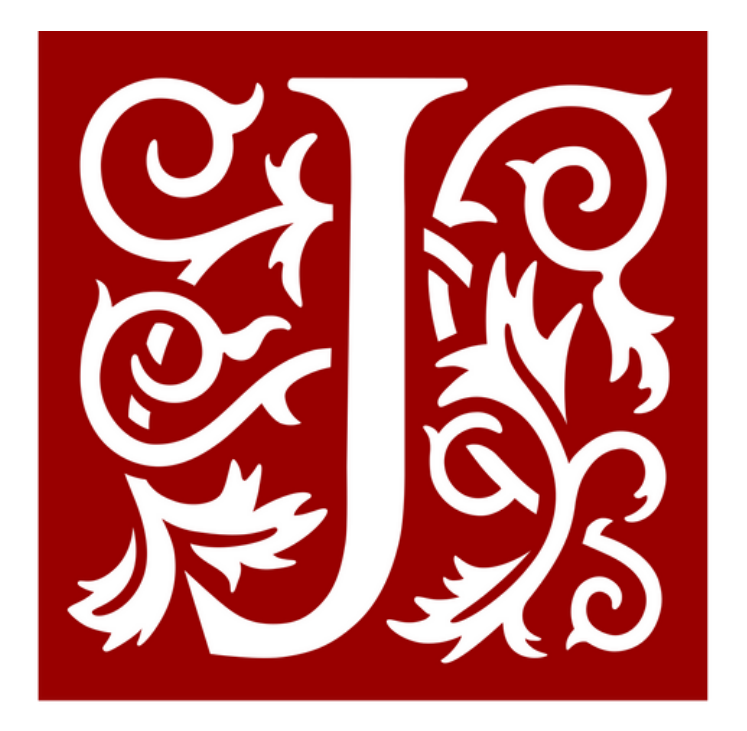

JSTOR

### **JSTOR Arts & Sciences III Collection**

ฐานข้อมูลวารสารอิเล็กทรอนิกส์ย้อนหลัง มีวารสารฉบับเต็มจำนวน 152 ชื่อ

# ของสำนักพิมพ์ JSTOR ด้านศิลปะ ดนตรี สถาปัตยกรรม

### **JSTOR Arts & Sciences III Collection**

academic journals
photographs
artworks
newspaper
menuscripts

### from libraries, museums and archives *around the world*

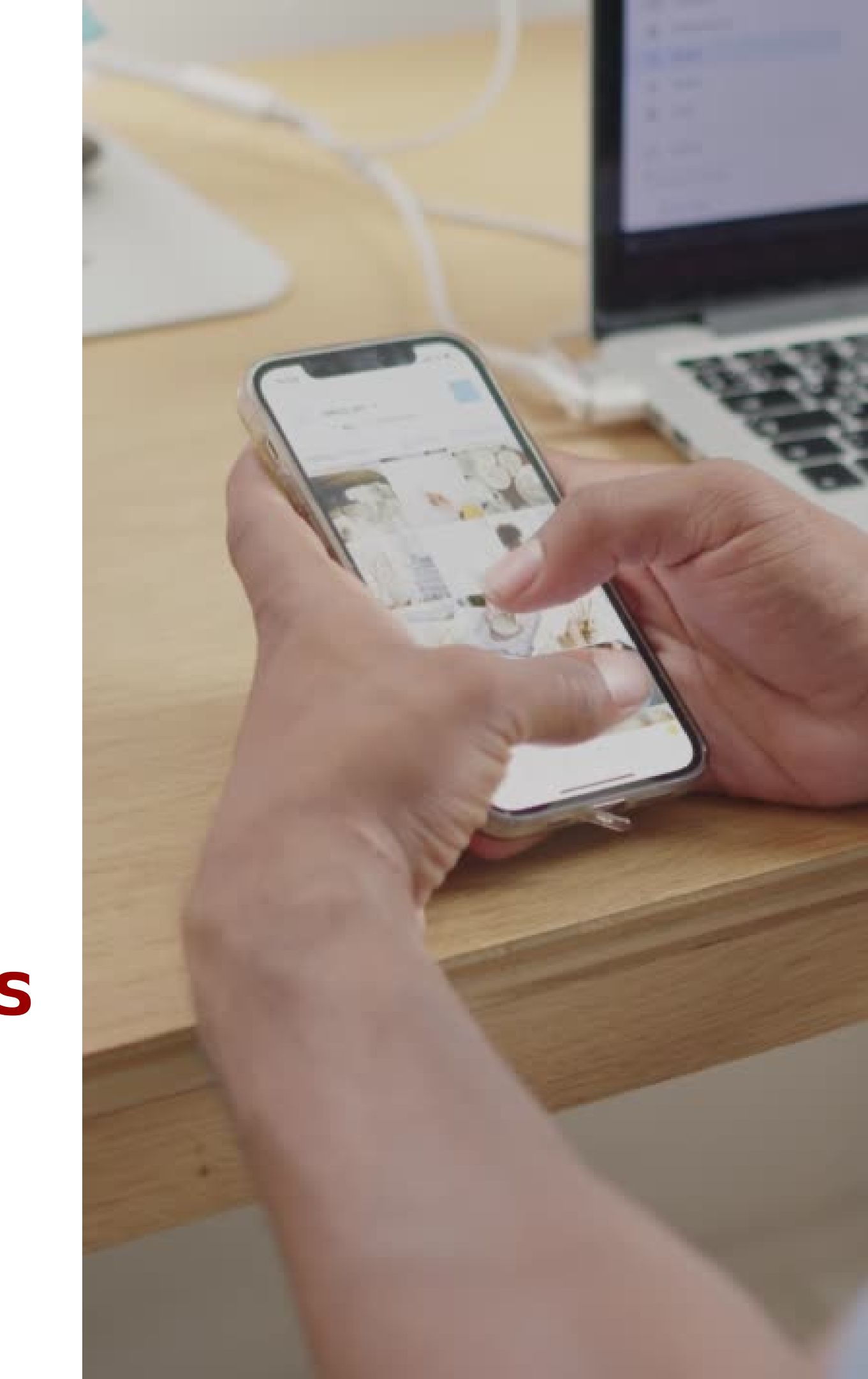

# วิธีการเข้าใช้งานฐานข้อมูล

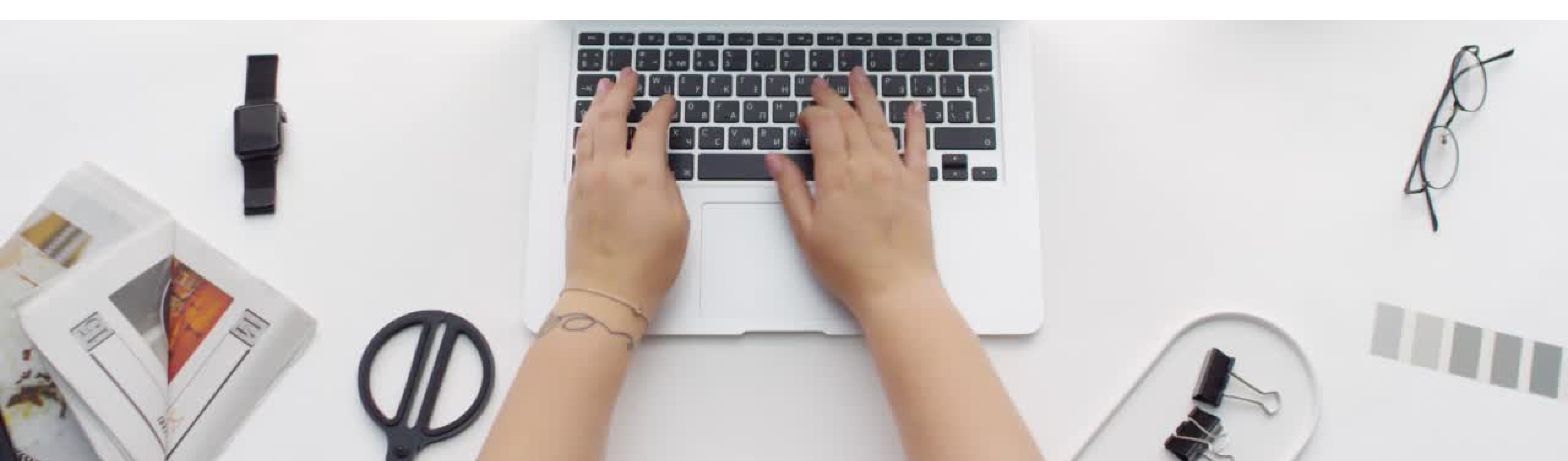

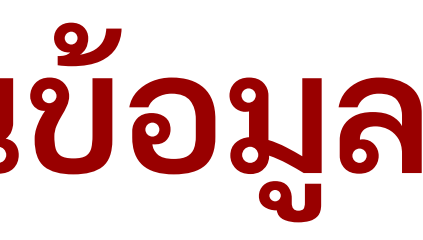

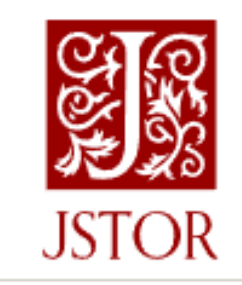

B Workspace

### Explore the world's knowledge, cultures, and ideas

All Content Images

Search journals, books, images, and primary sources

### เข้าไปที่

### www.jstor.org

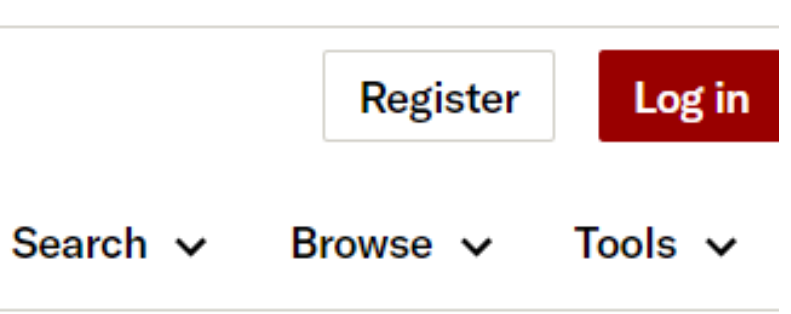

### Advanced Search

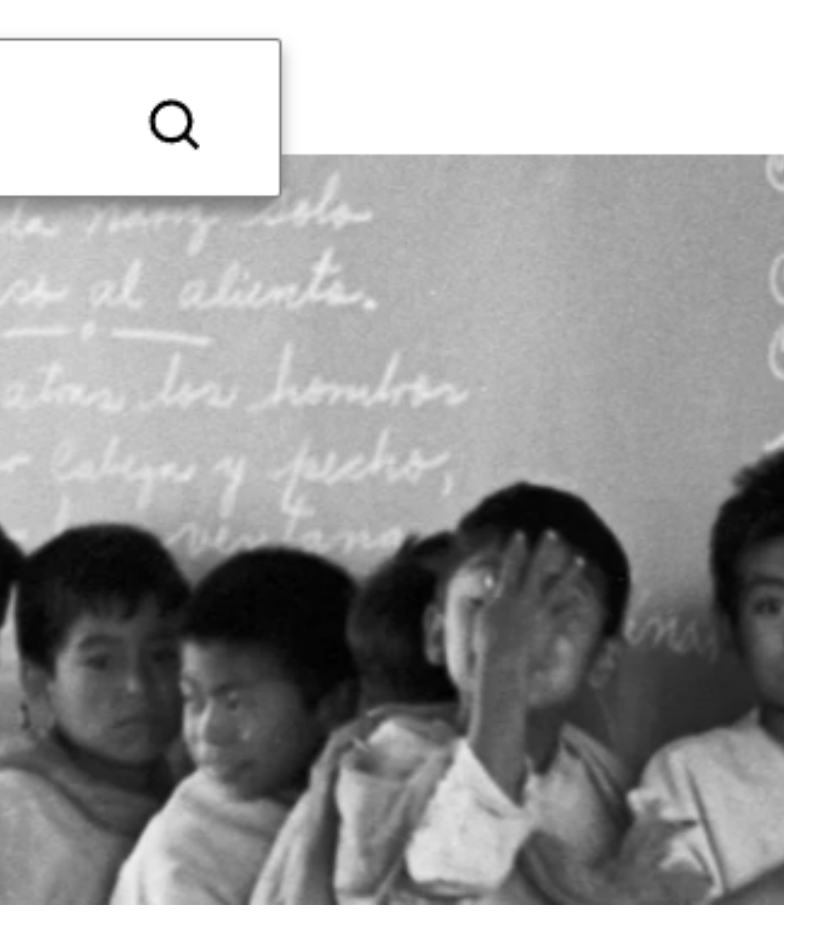

### เลือก Log in through you library Have library access? Log in through your library m

n

### Log in through your institution

Visit our support page for help logging in to JSTOR.

### Search for your institution

Х chiang Q Chiang Mai University Chinati Foundation Changhua Christian Hospital Changwon National University Basque Center for Climate Change Centre for Values and Social Change Kang Chiao International School East, China Campus

### ด้นหาชื่อมหาวิทยาลัย เพื่อเข้าสู่ระบบการใช้งานผ่าน OpenAthens

# วิธีสืบค้นในฐานข้อมูล

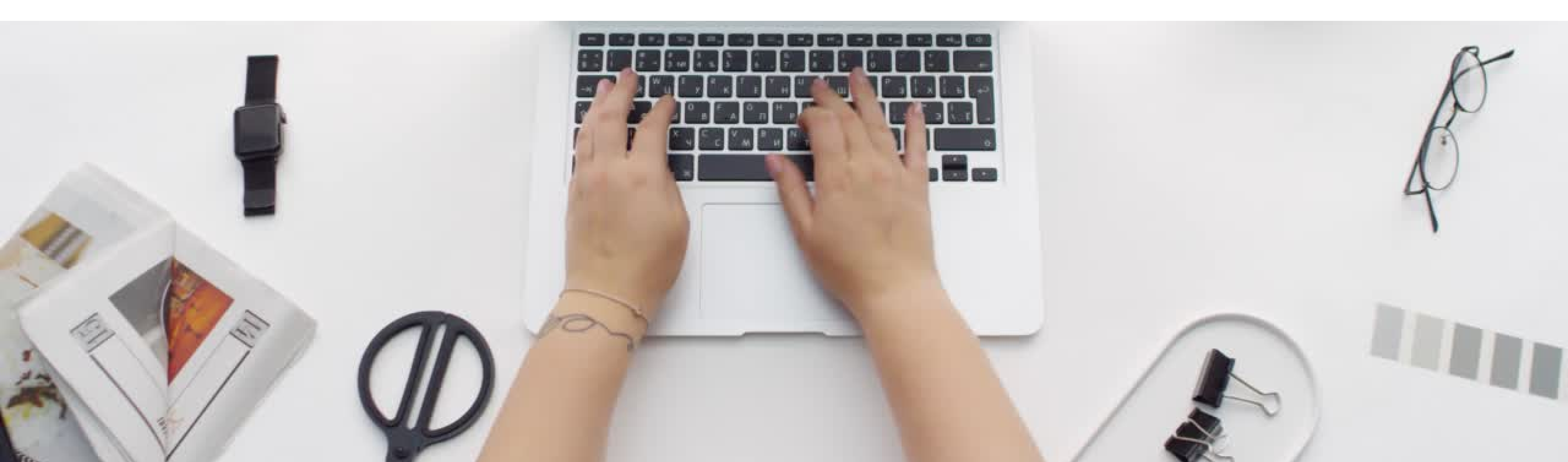

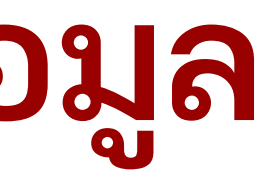

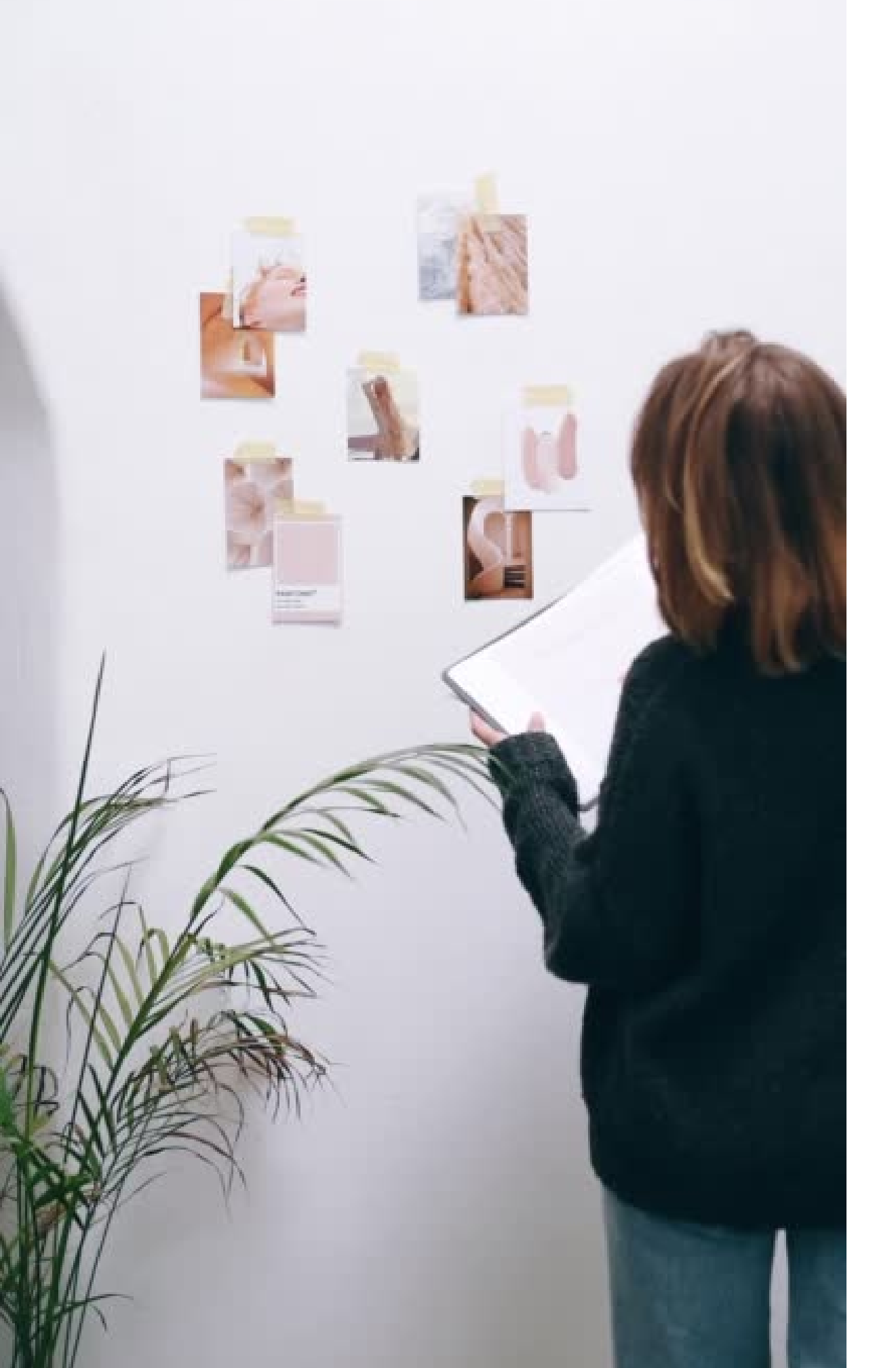

### วิธีสืบค้นในฐานข้อมูล มีทั้งหมด 3 วิธี

**Ø** basic search ✓ advance search image search

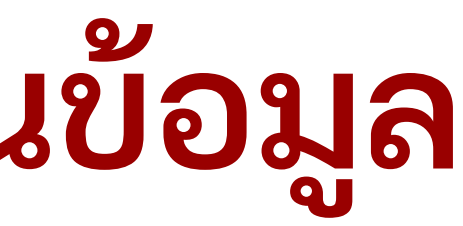

### **Basic search**

จะเห็น Search Box ในหน้าแรกของฐานข้อมูล สามารถใช้คำค้น (keyword) ในการสืบค้นได้

| All Content    | Images          | Advance      | <u>ed Search</u> |
|----------------|-----------------|--------------|------------------|
| contempora     | ry art          | 190K results | Q                |
| Just search fo | or: contemporar | y art        | enter 🗸          |
| Author or crea | ator: "contempo | rary art"    |                  |
| Title: "conter | nporary art"    |              | 0                |
| Publication n  | ame: "contempo  | orary art"   |                  |
| Search for im  | ages: contempo  | rary art     |                  |
|                |                 |              | 189 N (          |

### **Basic search**

หรือเลือกค้นตามเขตข้อมูลที่ฐานข้อมูลมีไว้ให้บริการ

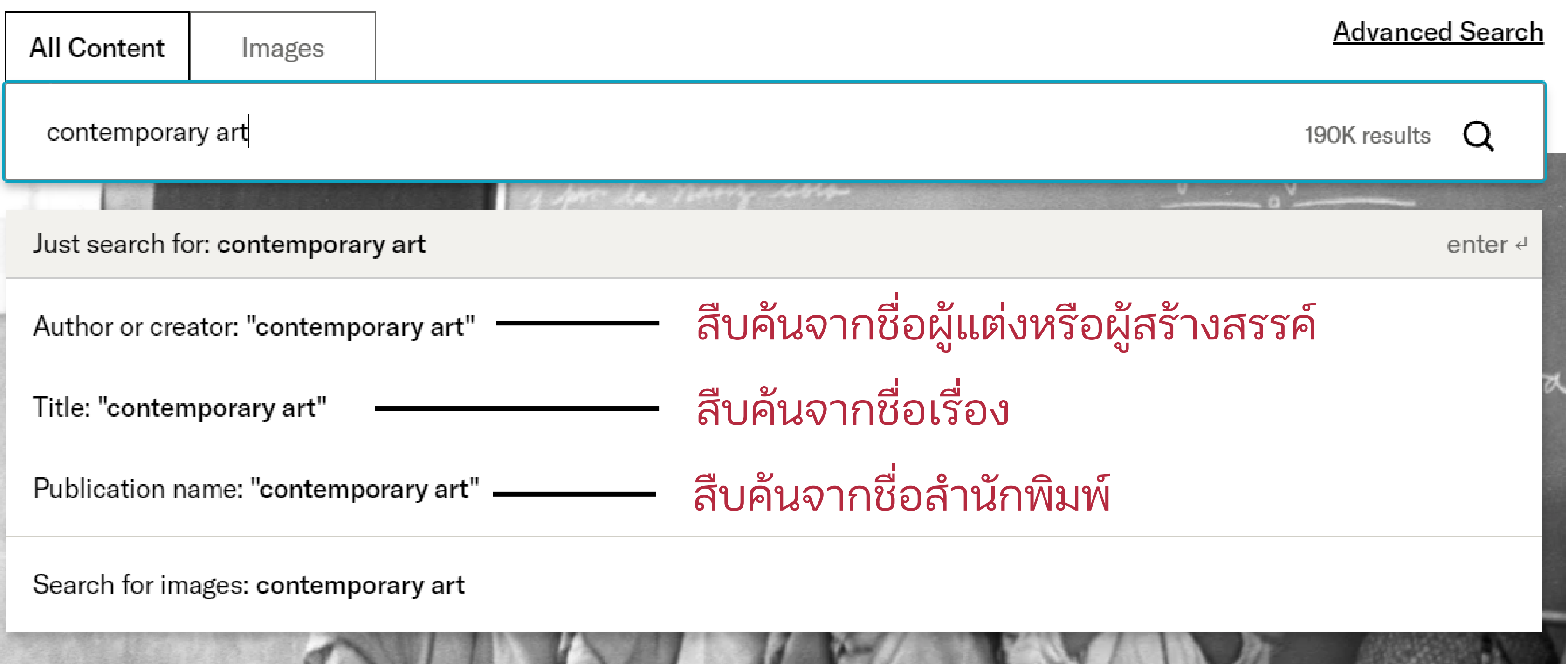

### **Basic search**

แนะนำให้ใช้เครื่องหมาย "......" เพื่อให้ได้ผลการสืบค้นที่ตรงกับความต้องการมากยิ่งขึ้น

| All Content               | Images<br>art |                                        | Q                  |       |
|---------------------------|---------------|----------------------------------------|--------------------|-------|
|                           |               | 100.101                                |                    |       |
| Results<br>/ithin results |               | 190,124 results<br>3,042 image results | All Content        | Image |
| Q                         |               |                                        | "contemporary art" |       |
|                           |               |                                        | Results            |       |

**NITHIN RESULTS** 

 $\cap$ 

S

### 14,754 results 655 image results

### Advance search

### เหมาะสำหรับการสืบค้นสารสนเทศที่มีเนื้อหาละเอียดและเจาะจงมากยิ่งขึ้น

### **KEYWORD**

|                  |         | All fi   | ields         | ~     |
|------------------|---------|----------|---------------|-------|
|                  | (EYWORD |          |               |       |
| AND              | ~       |          | All fields    | ~     |
| THIRD KEY        | YWORD   |          |               |       |
| AND              | ~       |          | All fields    | ~     |
|                  | EYWORD  |          |               |       |
| AND              | ~       |          | All fields    | ~     |
| Add a search box |         | ลามาร    | ็ถเพิ่มคำค้นเ | และกํ |
|                  |         | • ด้วยกา | าร Add a se   | arch  |

### านดเขตข้อมูลได้มากกว่า 2 คำ ok

### Advance search

กำหนดความสัมพันธ์ของแต่ละคำค้นได้

### KEYWORD

### SECOND KEYWORD

| AND     | < |  |
|---------|---|--|
| AND     |   |  |
| OR      |   |  |
| NOT     |   |  |
| NEAR 5  |   |  |
| NEAR 10 |   |  |
| NEAR 25 |   |  |
| AND     | ~ |  |
|         |   |  |

Add a search box

AND ให้ปรากฏคำค้นทุกคำค้นในผลลัพธ์ OR ให้ปรากฏคำค้นใดคำค้นหนึ่งในผลลัพธ์ NOT ให้ปรากฏคำค้นหนึ่งและไม่ปรากฏคำค้นอื่น ๆ ในผลลัพธ์ NEAR 5/10/25 ให้ปรากฏคำค้นในแต่ละคำค้นใกล้กันไม่เกิน 5/10/25 คำ ในผลลัพธ์

### Image search

### สืบค้นได้จากคำค้นทั่วไป

### Images

Search for images on JSTOR

Try: gothic architecture quilt kathe kollwitz sotatsu

### หรือ ค้นจาก Classifications หรือ Geography

### Classifications

Navigate the breadth and depth of images on JSTOR using the 16 classification terms. Images characterized by more than one term will appear in multiple classification groups.

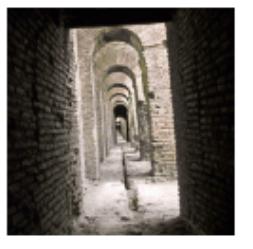

Architecture and City Planning 36,572 items

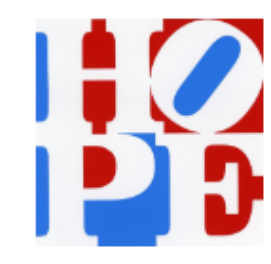

Graphic Design and Illustration 5,551 items

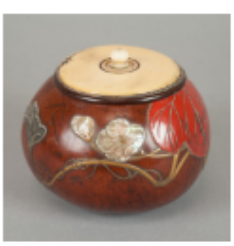

Decorative Arts, Utilitarian Objects and Interior Design 200,964 items

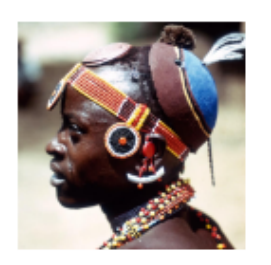

Humanities and Social Sciences 1,835 items

### Advanced Search

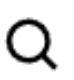

### Geography

Browse images by geography. Geographic terms for images may refer to either the location of the work or the nationality of the creator; two terms may be assigned when these criteria differ.

- <u>Afghanistan</u> (41)
- <u>Argentina</u> (3)
- <u>Belgium</u> (862)
- <u>Cambodia</u> (53)
- <u>Colombia</u> (93)

<u>Albania</u> (3) <u>Armenia</u> (3) <u>Bolivia</u> (4) <u>Cameroon</u> (5) <u>Congo</u> (82)

# วิธีกรองผลการสืบค้น

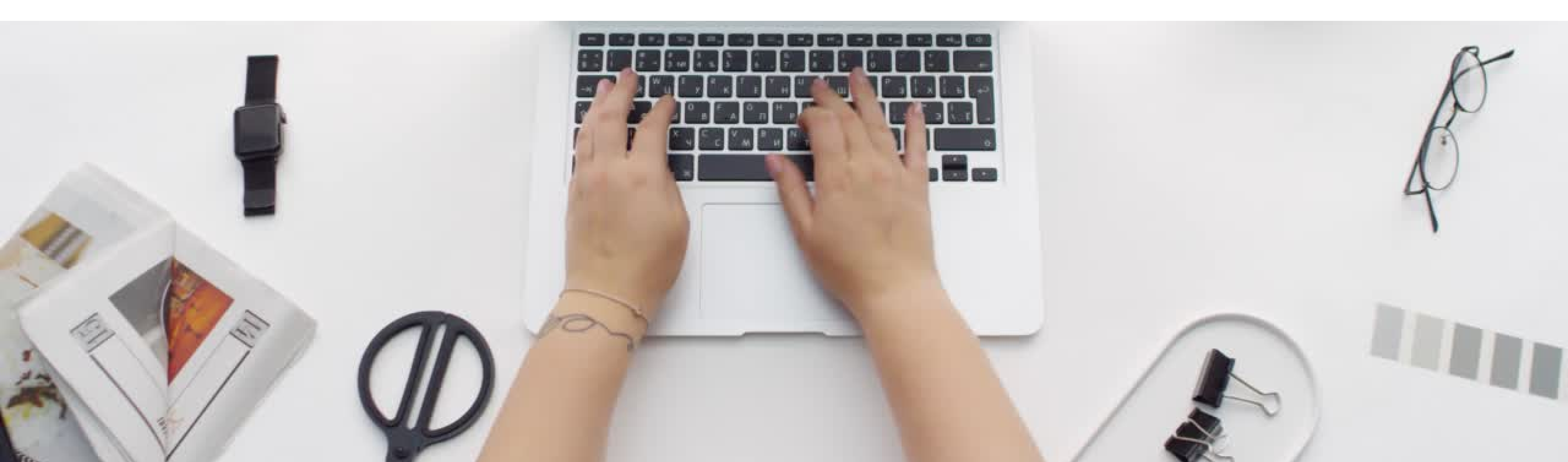

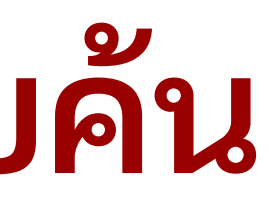

ปรากฏรายการผลการสืบค้น

### 5,736 results

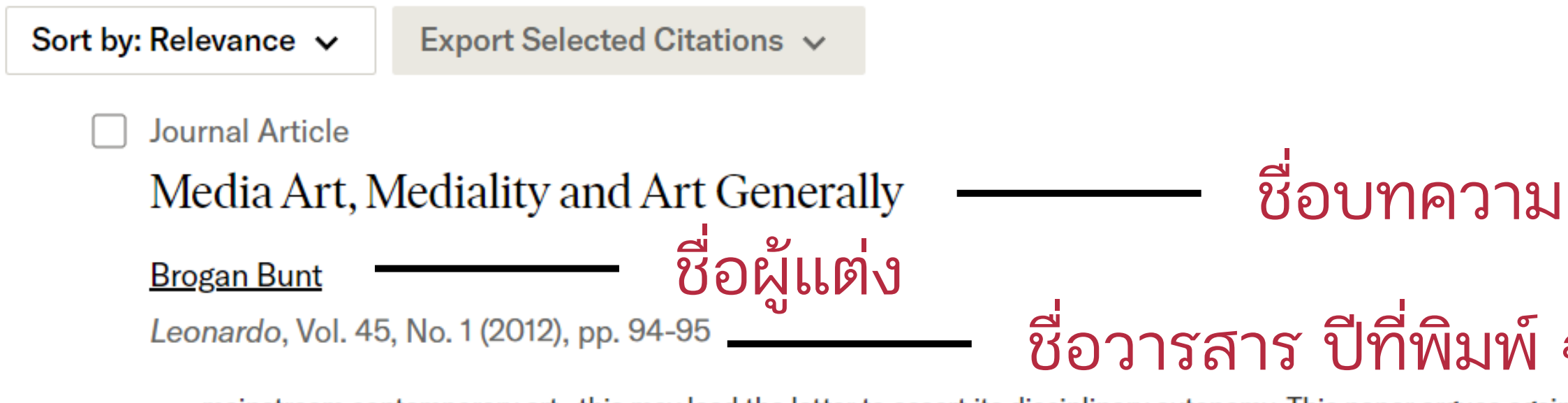

...mainstream contemporary art, this may lead the latter to assert its disciplinary autonomy. This paper argues against such a move. Media art is better positioned as an integral strand within contemporary art and, more particularly, as a key space of creative enquiry and practice within a generally conceived contemporary art...

### ที่พิมพ์ ฉบับ เที่พิเพ็

เมนูทางขวามือ

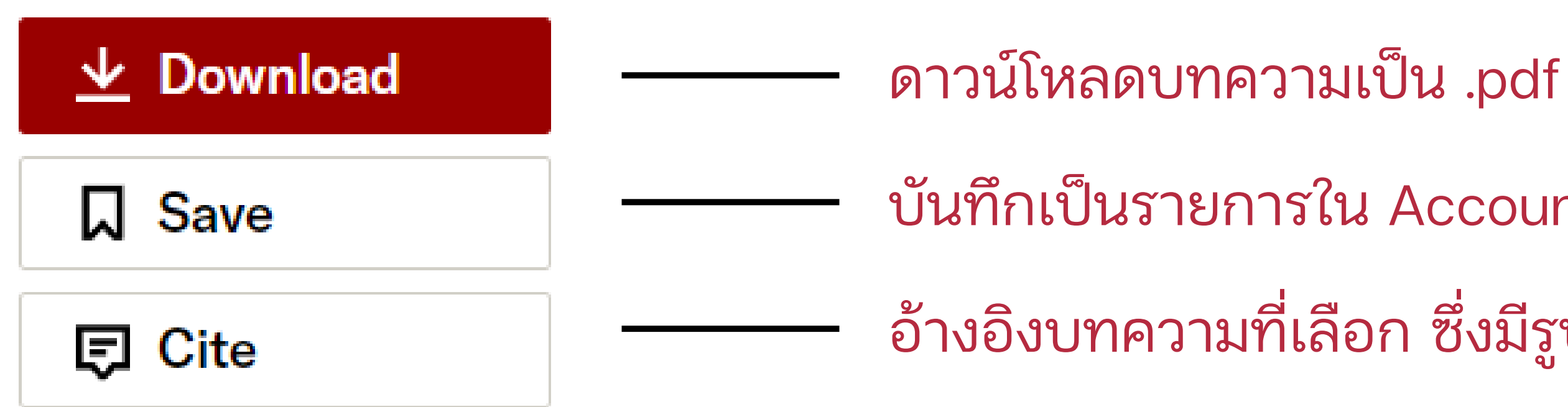

- บันทึกเป็นรายการใน Account ของฐานข้อมูล
- อ้างอิงบทความที่เลือก ซึ่งมีรูปแบบให้เลือก

เมนูทางซ้ายมือ ใช้เลือกเพื่อกรองผลการสืบค้นให้ได้ผลลัพธ์ตรงตามที่ต้องการ

| ACADEMIC CONTENT:  | กรองตามรูป | แบบของสารส   |
|--------------------|------------|--------------|
| Journals (4,209)   |            | • บทความวา   |
| Book Chapters (259 | 9) — —     | • บทหนึ่งในห |
| Research Reports ( | 2) —       | รายงานการ    |

### สนเทศ

- รสาร
- านังสือ

เมนูทางซ้ายมือ ใช้เลือกเพื่อกรองผลการสืบค้นให้ได้ผลลัพธ์ตรงตามที่ต้องการ

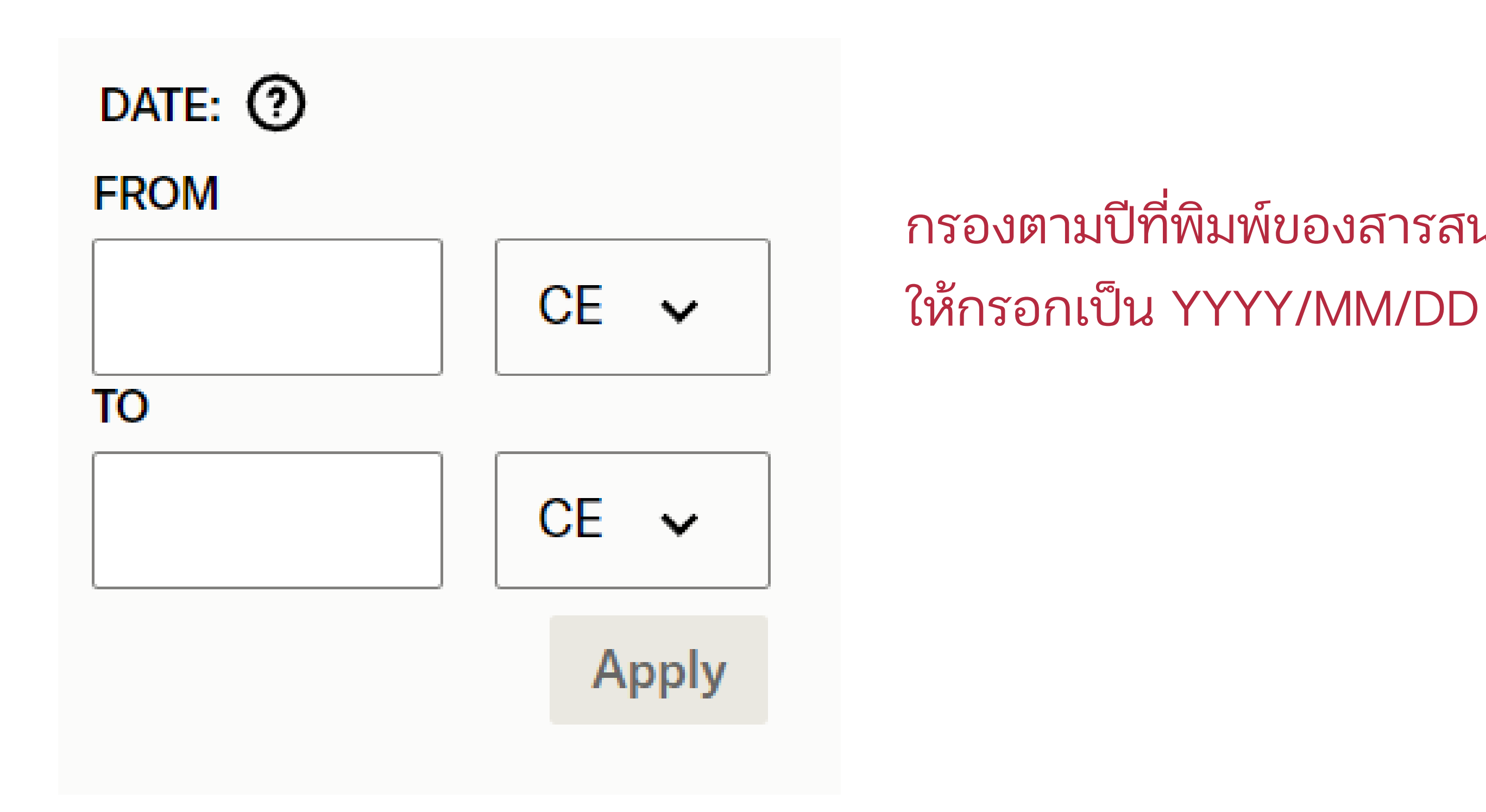

# กรองตามปีที่พิมพ์ของสารสนเทศ

เมนูทางซ้ายมือ ใช้เลือกเพื่อกรองผลการสืบค้นให้ได้ผลลัพธ์ตรงตามที่ต้องการ

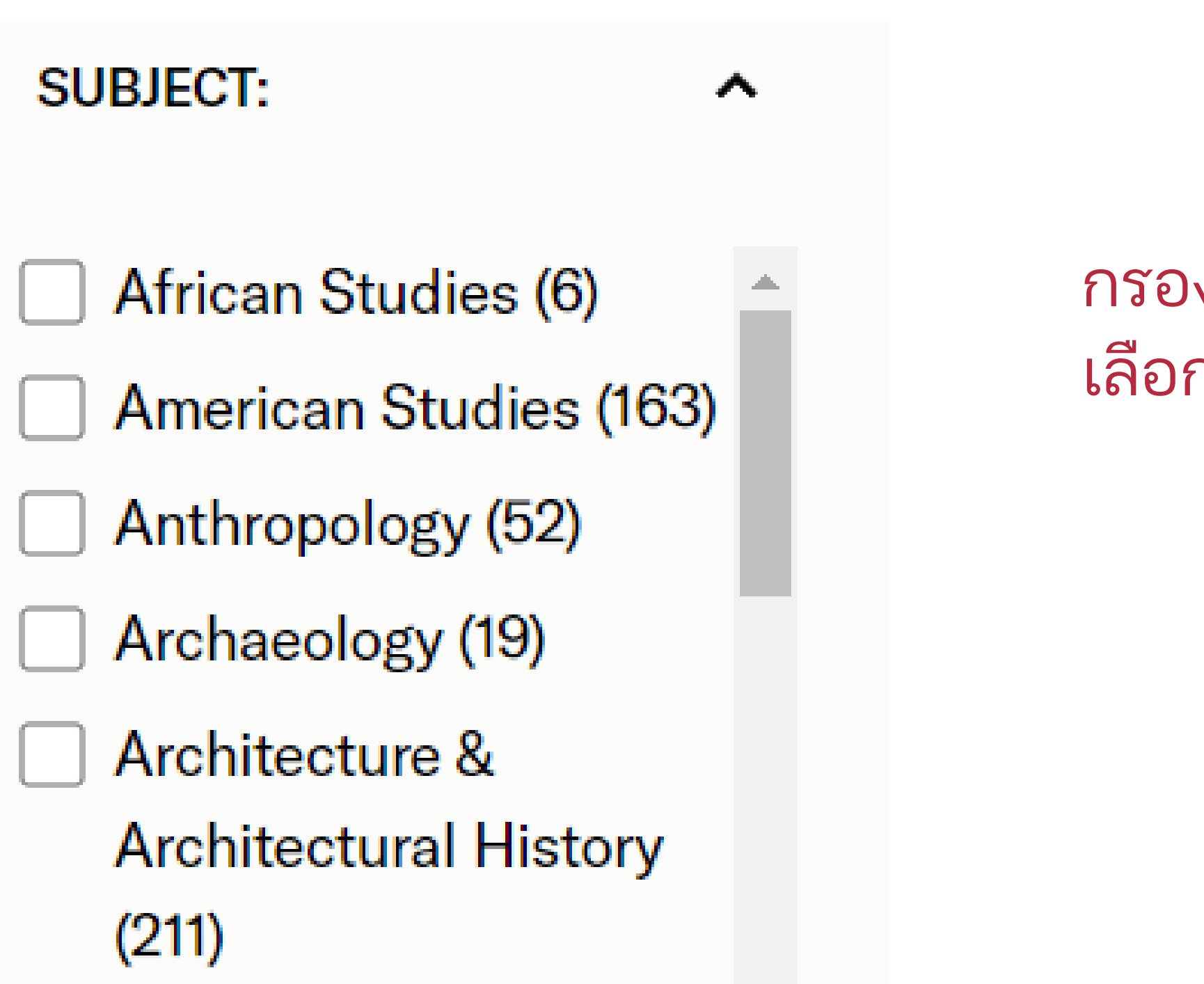

เลือกได้มากกว่า 1 หัวเรื่อง

# กรองตามหัวเรื่องของเนื้อหาในสารสนเทศ

← Back to results

(

đ

The Art Bulletin / Vol. 93, No. 2, June 2011 / Hegel's Contested Legacy: Rethinking the...

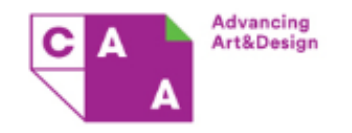

JOURNAL ARTICLE

Hegel's Contested Legacy: Rethinking the Relation between Art History and Philosophy

Jason Gaiger

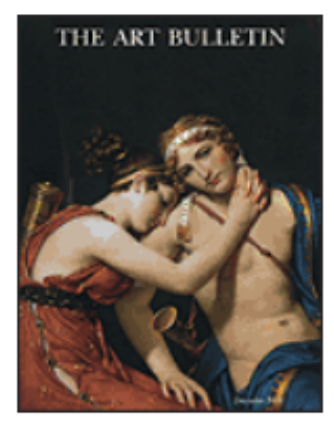

The Art Bulletin Vol. 93, No. 2 (June 2011), pp. 178-194 (17 pages)

Published by: CAA

< Previous Item | Next Item >

Stable URL ⑦ https://www.jstor.org/stable/23046592

# <sup>7</sup> 1 of 17 pages Hegel's Contested Legacy: Rethinking the Relation between Art History and Philosophy

Jason Gaiger

←l

It is widely acknowledged that the ideas of the German philosopher Georg Wilhelm Friedrich Hegel played a vital role in the formation of the modern discipline of art history and that his attempt to discern underlying structures of meaning in the historical development of art provided an important stimulus for figures such as Alois Riegl, Heinrich Wölfflin, and Max Dvořák. However, it is equally widely accepted that Hegel's own theory of art-including the highly problematic notion of a historically unfolding "world spirit" (Weltgeist)-is bound up with a set of metaphysical commitments that are no longer tenable today. To speak of Hegel's contested legacy is thus to invite the question whether there remains anything to contest in the work of a philosopher whose last public lectures on aesthetics were given in Berlin in 1829. As long ago as 1907 Benedetto Croce published a book with the title What Is Living and What Is Dead in Hegel's Philosophy.1 In the intervening century numerous efforts have been made to salvage isolated elements that can be put to use within an alternative theoretical framework. Nonetheless, it is

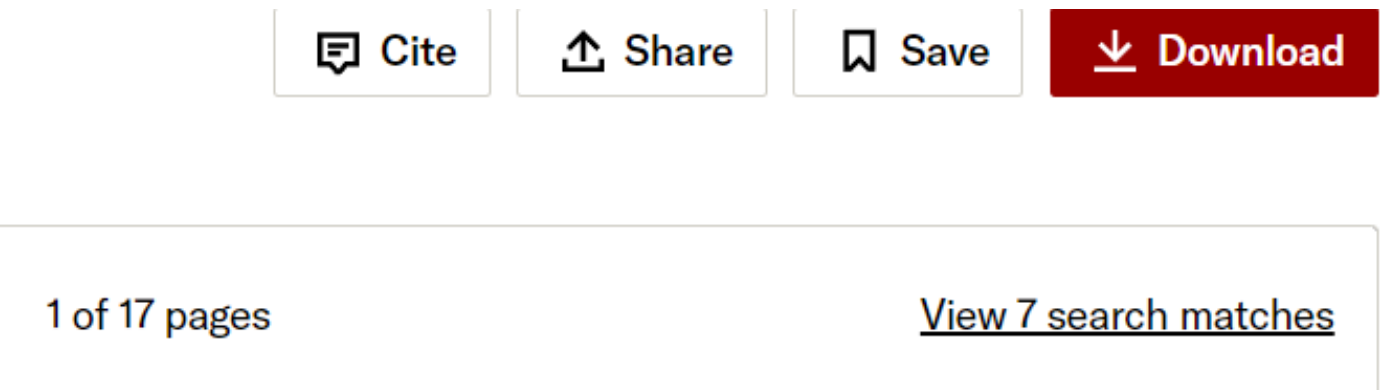

reason itself. For Habermas and other contemporary philosophers, Hegel's analysis of the sociality of spirit, or *Geist*, should be understood as an explanation of how we are both subject to the claims of reason and yet also responsible for instituting the norms and values through which reason becomes active in our lives.<sup>6</sup>

It is not difficult to see that this reconstruction of Hegel's views also has profound consequences for his theory of art. Rather than reading the lectures on aesthetics as a colorful but improbable set of illustrations to the march of the world spirit, philosophers such as Martin Donougho, Dieter Henrich, Stephen Houlgate, and Terry Pinkard have focused on the underlying problem of art's status and function in relation to other forms of knowledge and experience.<sup>7</sup> In the words of Robert Pippin, perhaps the leading exponent of this approach, Hegel is "the art theorist for whom the link between modernity and an intensifying self-consciousness, both within art production and philosophically, about art itself, is the most important.<sup>\*8</sup> A reassessment of Hegel's aesthetics is

# THANK YOU

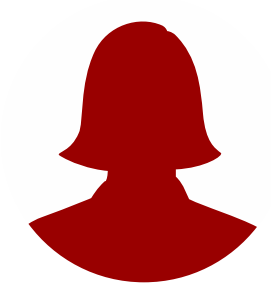

Presented by Thanchanok Arkornparu Librarian, Faculty of Fine Arts Library

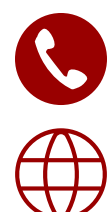

 $\succ$ 

+6653-944-816

https://finearts.library.cmu.ac.th

fineartslibcmu@gmail.com

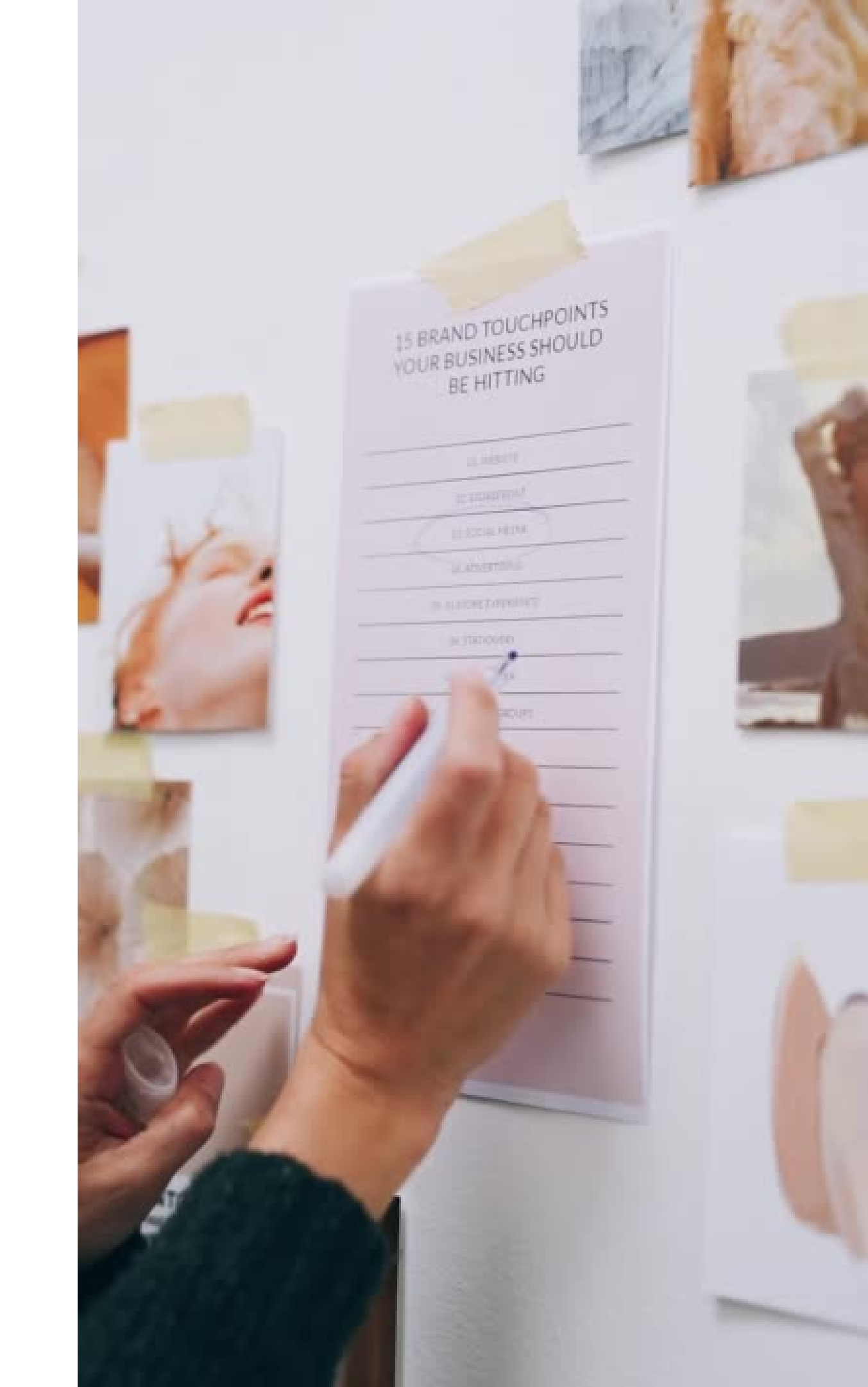